# Self-Service Guide

How to accept your student loans

Step 1: On your internet browser visit Stevenson University's webpage: https//www.Stevenson.edu/

← → C 🔒 stevenson.ert:

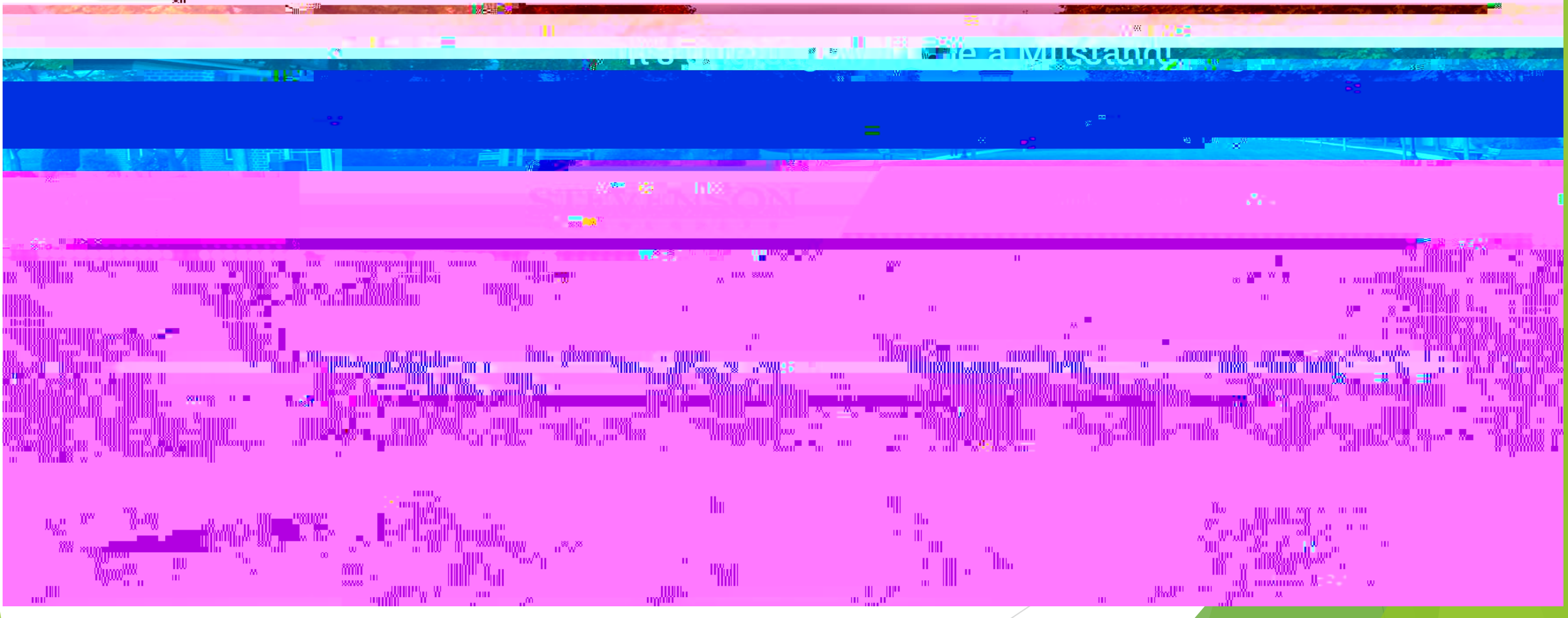

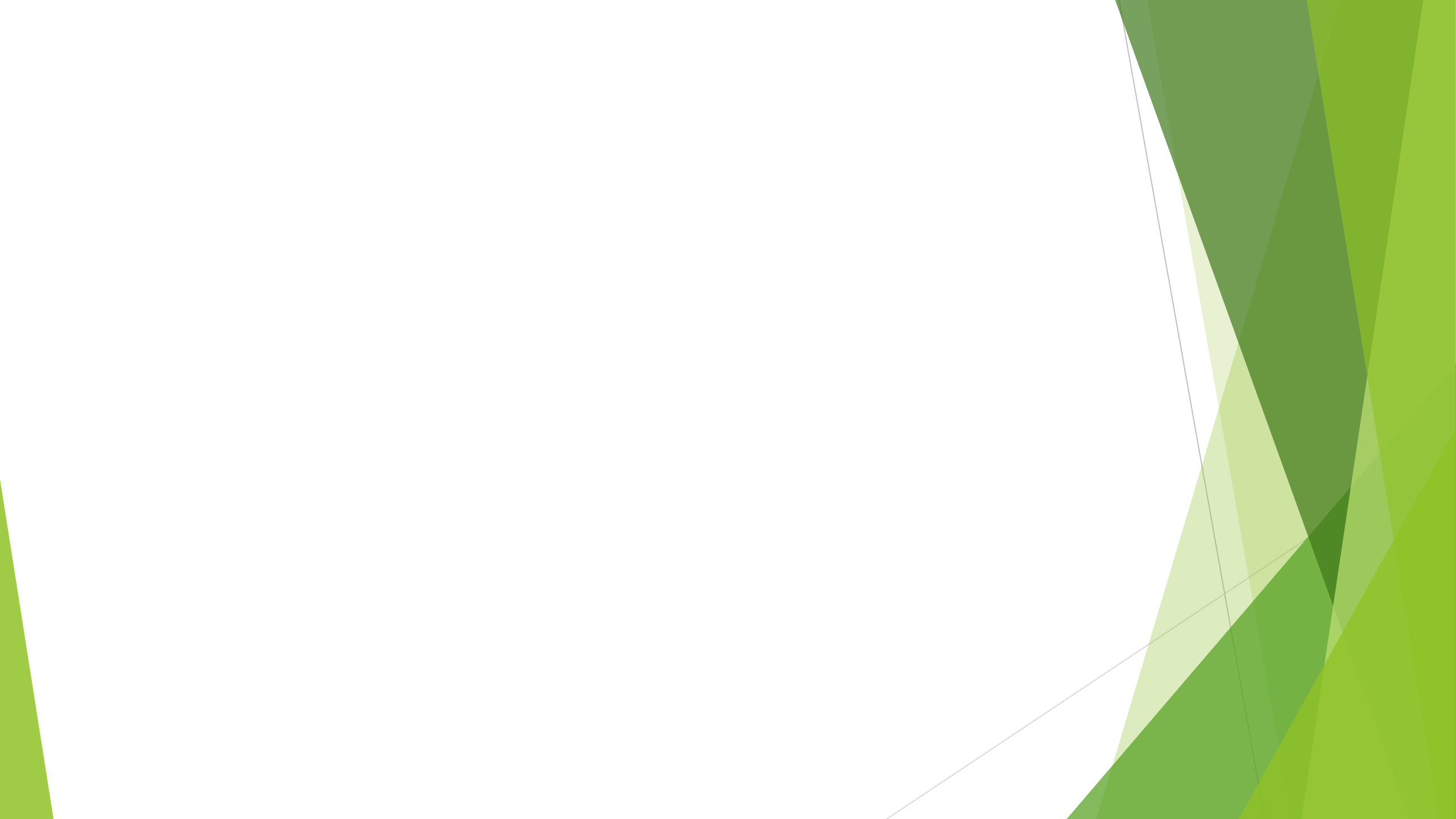

Step 3: A drop down Menu will appear, from the Menu select SU Now Portal

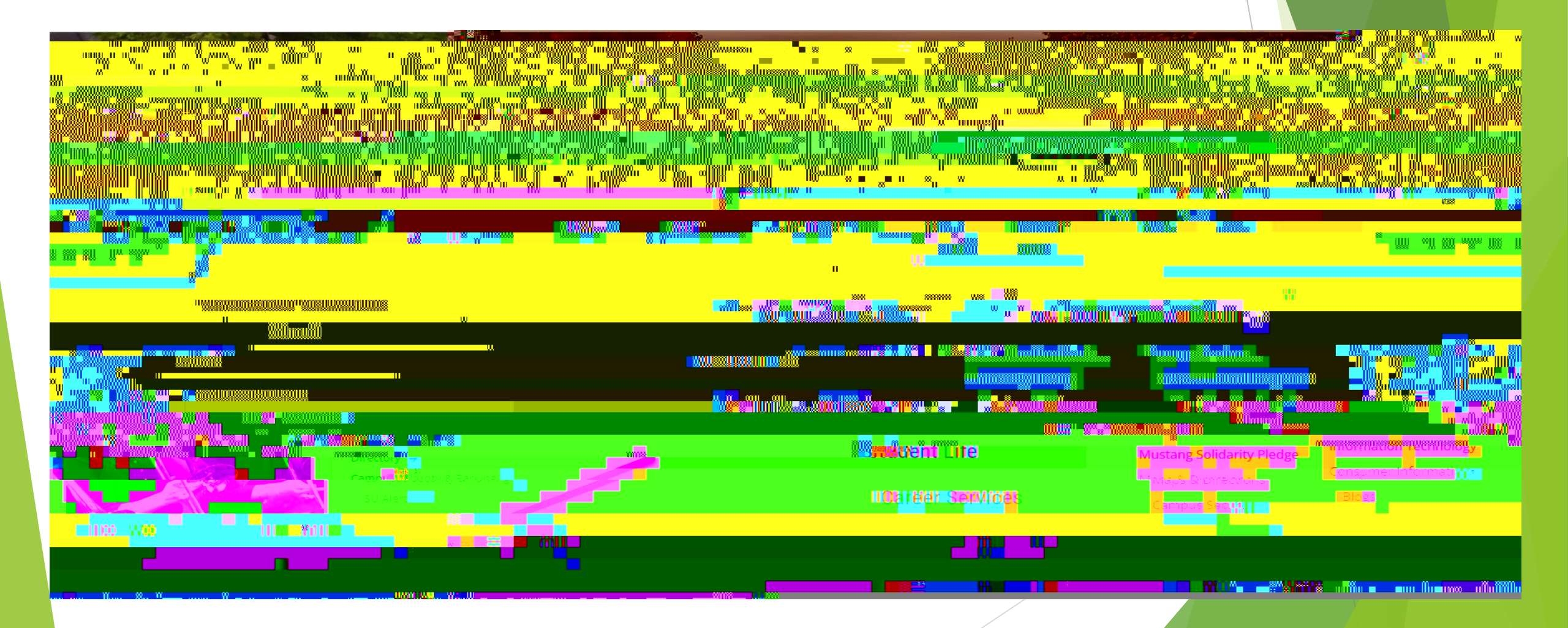

Step 4: Click the Self Service Home from the Menu on the far right on SU Now Portal

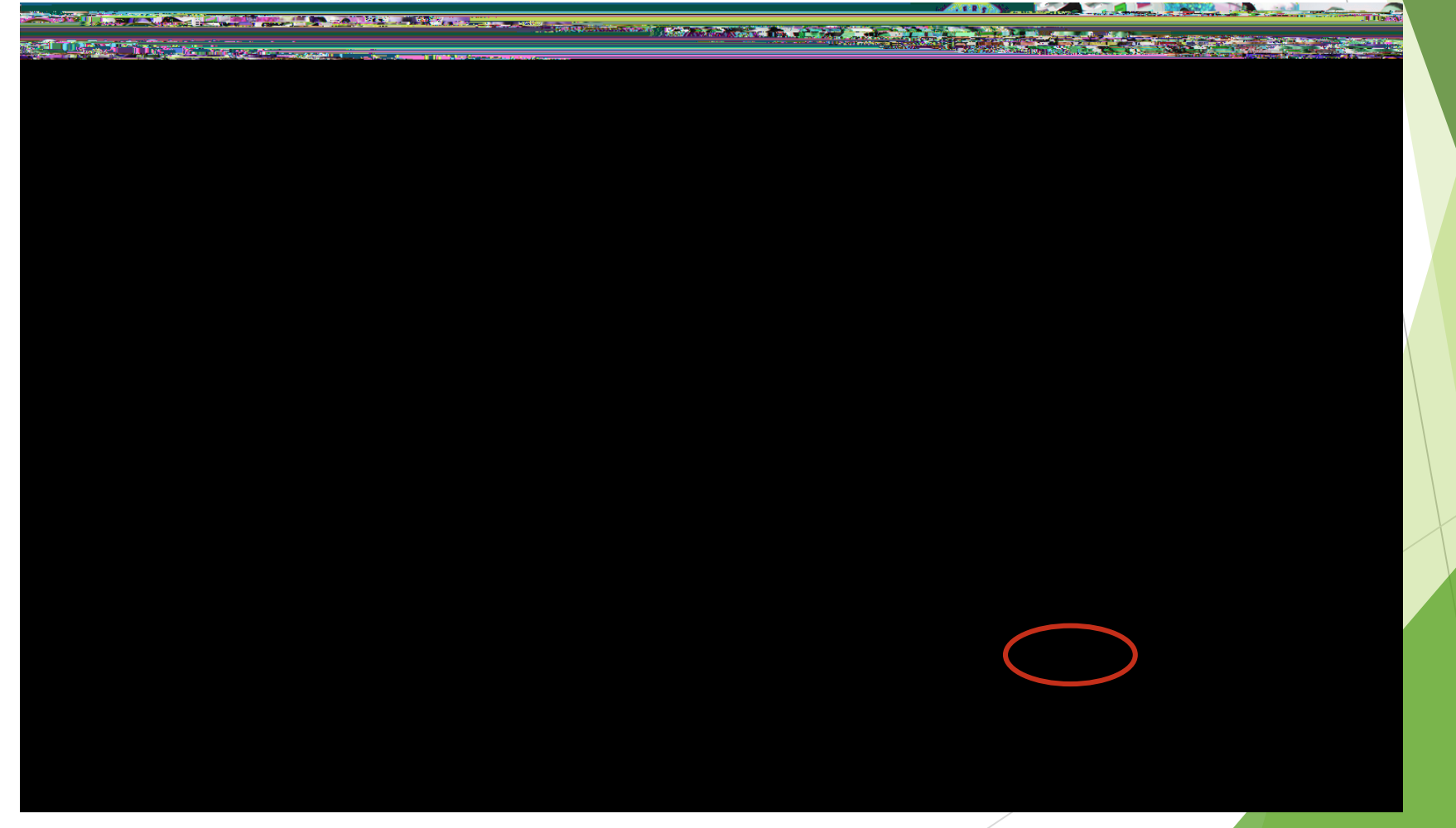

Step 5: Log into Self-Service, Select Financial Aid Counseling on the bottom right

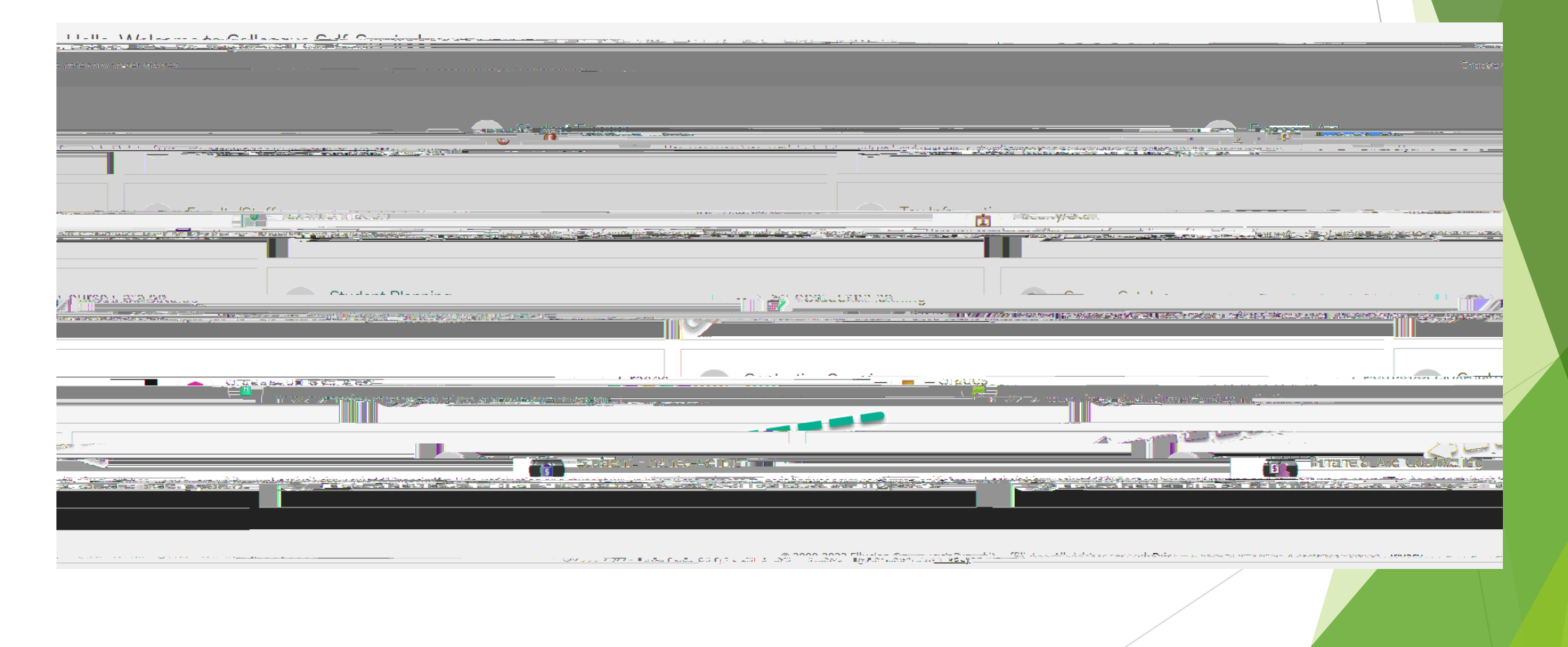

Step 6: A drop down Menu will appear once you select Financial Aid Counseling above you ID number

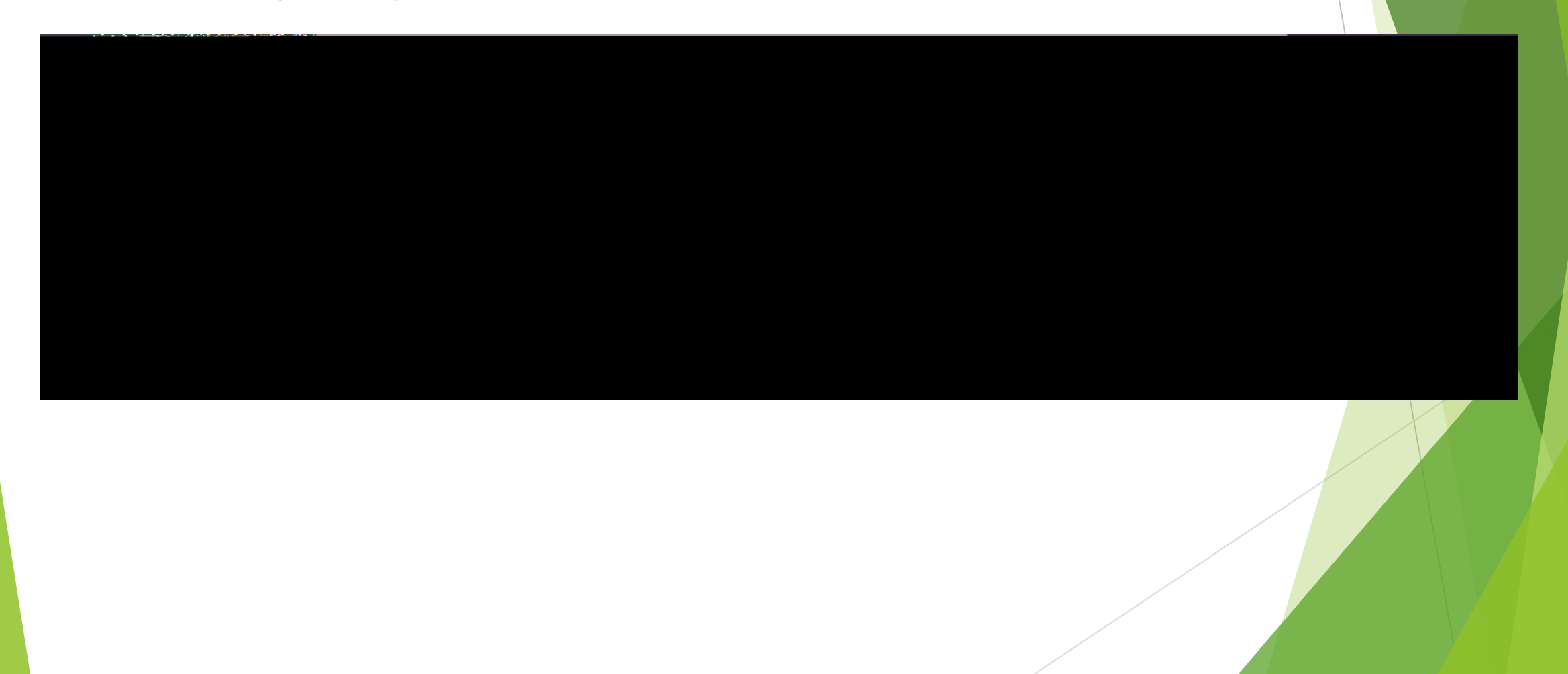

Step 7: Click the drop down menu: Select My Offers

| STEVENSON                                                                                                    |                                                                        |                                          |
|----------------------------------------------------------------------------------------------------|------------------------------------------------------------------------|------------------------------------------|
|                                                                                                    |                                                                        |                                          |
|                                                                                                    | Daily Work Financial Aid Counselind                                    | Financial Aid Home.(Admin)               |
| till the state of the state of | ······································                                 | - Itali Kasa neusa - az findigéseti i té |
| to assist in managing your Linancial Aid packagedrom submission to completion.                                                                                                    | ·                                                                      | 🔒 Recuiped Decuments (Admin)             |
| My Offer                                                                                                    |                                                                        |                                          |
|                                                                                                    | II                                                                     |                                          |
|                                                                                                    | A Spectra of a splitter base distributed                               | ed 25. (20. 1. 5                         |
|                                                                                                    |                                                                        |                                          |
| DHALCULLER.                                                                                                    |                                                                        |                                          |
|                                                                                                    | Camazonandianas (Darkon Kadonin)                                       |                                          |
|                                                                                                    | pinnanan in an an an an an an an an an an an an an                     |                                          |
|                                                                                                    |                                                                        | 404 MAS                                  |
|                                                                                                    |                                                                        | 0.6<br>1 yr                              |
| H                                                                                                    |                                                                        | Ame<br>Due                               |
|                                                                                                    |                                                                        |                                          |
|                                                                                                    |                                                                        |                                          |
| Resources                                                                                                    | Checklist                                                              |                                          |
| Helpful Links                                                                                                    | Action Needed Submit a Free Application for Federal Student Aid (FAFSA |                                          |
|                                                                                                    | State State Mandad Complete required desumants                         |                                          |
| einer Weike Brau Bichlief (m) gange                                                                                                    | E IEFA Shebriorebaer                                                   | Alexandraticalahrian                     |
|                                                                                                    |                                                                        | STaneg Maass                             |

Step 8: Select Accept or Decline

Step 9: Chose <u>Decline or Accept</u> for both the Unsubsidized an Subsidized separately from the drop down menu

Step 10: Confirm the dollar amounts for each

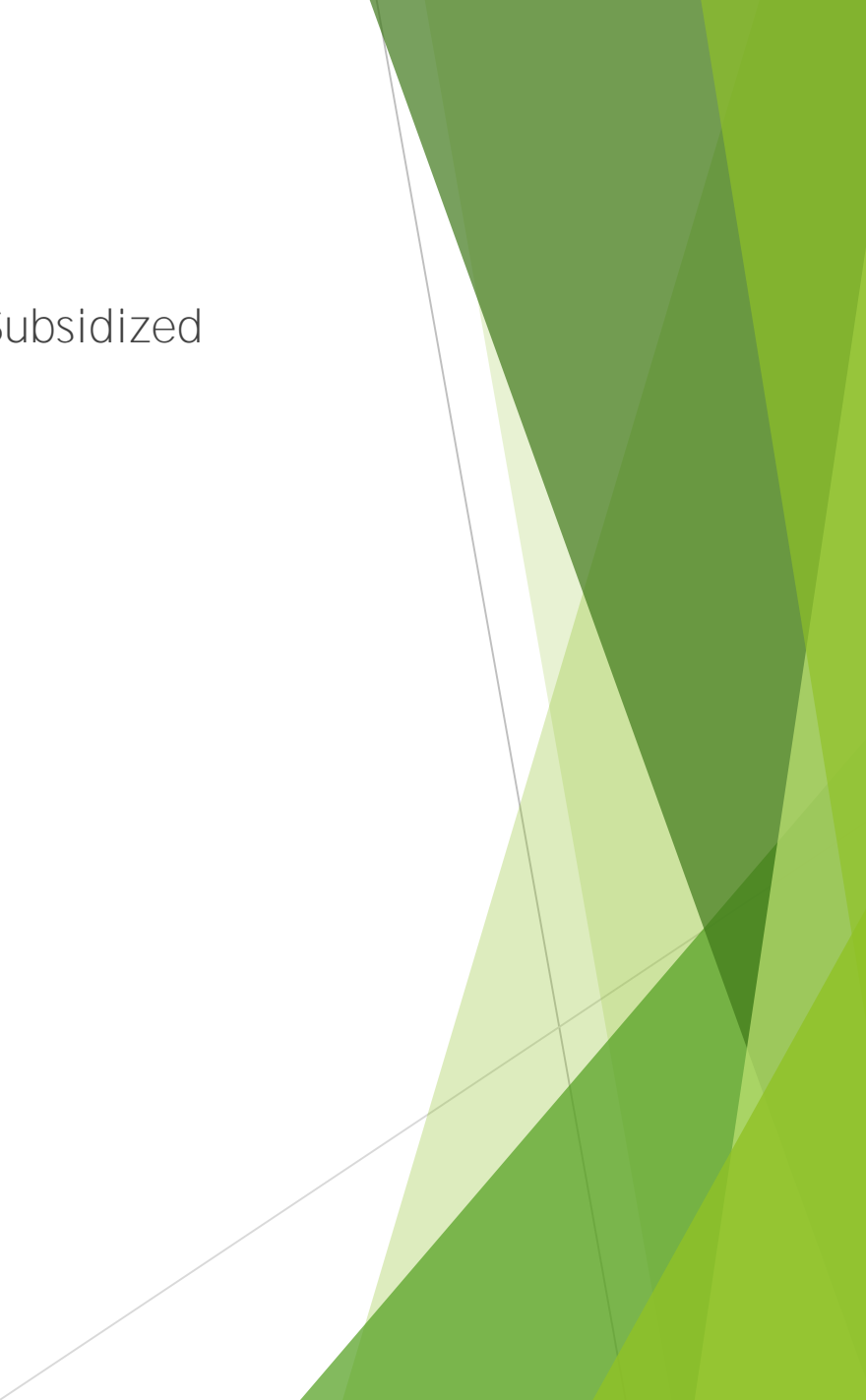